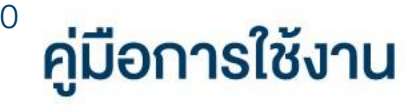

# **DAOL** eService

<u>การเปลี่ยนแปลงหมายเลง</u>
 <u>โทรศัพท์มือถือและอีเมล</u>

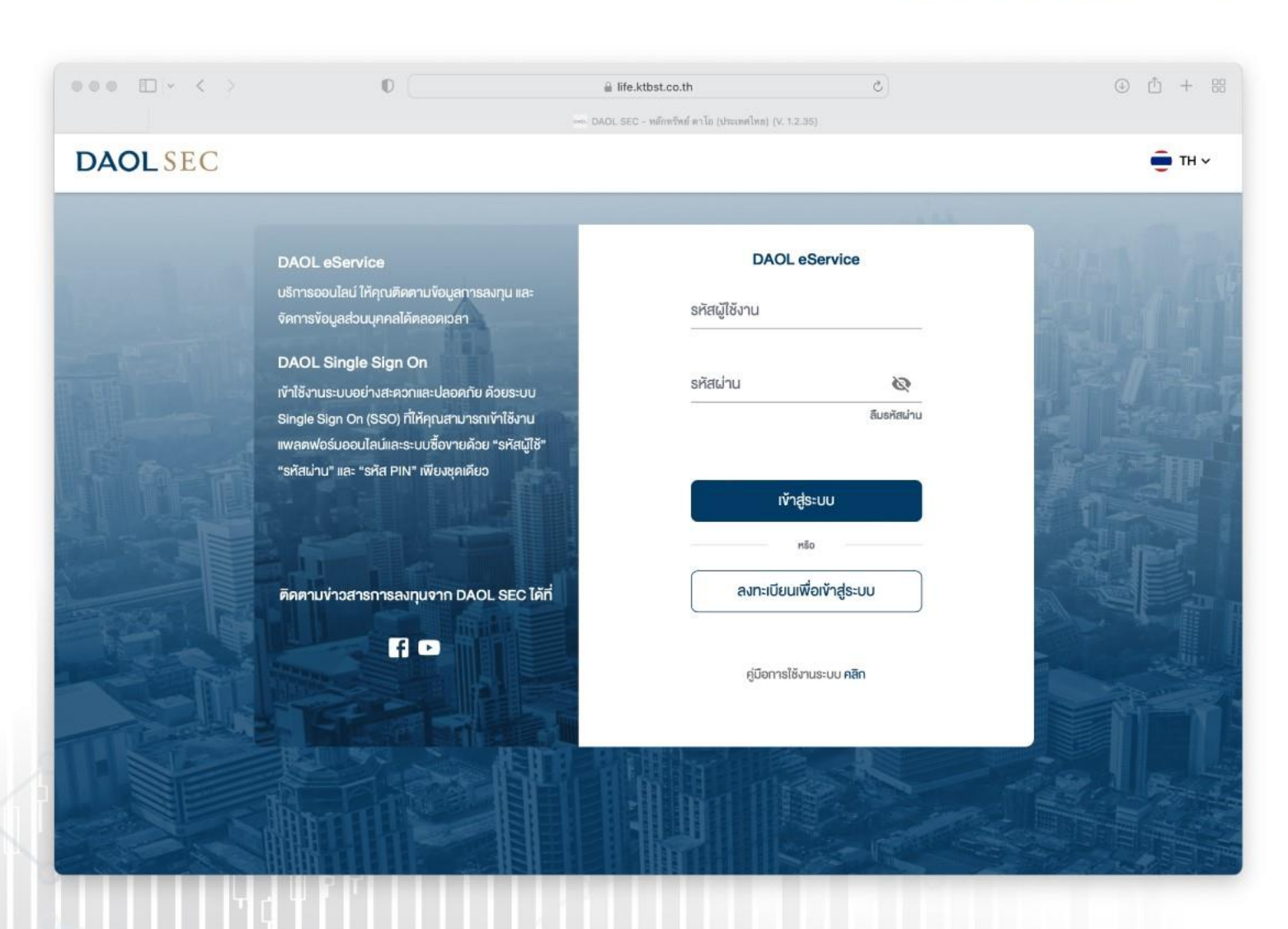

**DAOL**SEC

### **DAOL**SEC

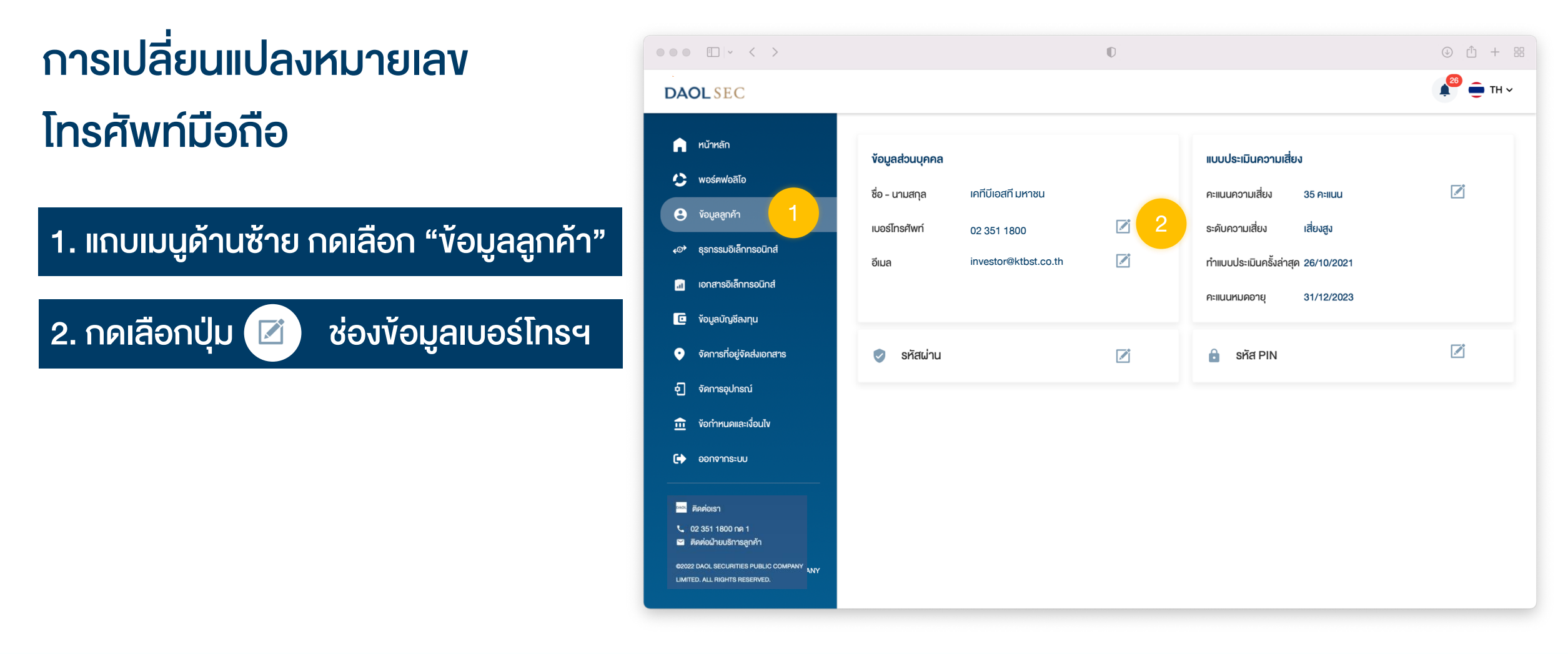

#### ้ ข้อมูลลูกค้า – เปลี่ยนหมายเลงโทรศัพท์มือถือ

## **DAOL**SEC

#### 3. ระบุหมายเลงโทรศัพท์มือถือ หมายเลงใหม่

• หมายเลงเบอร์โทรศัพท์ที่ระบุจะต้องไม่ซ้ำกับฐานข้อมูลลูกค้าปัจจุบันในระบบ

กรณีระบบไม่อนุญาตให้ใช้หมายเลข กรุณาติดต่อฝ่ายบริการลูกค้า 02 3511800 กด 1 เพื่อ ตรวจสอบข้อมูล

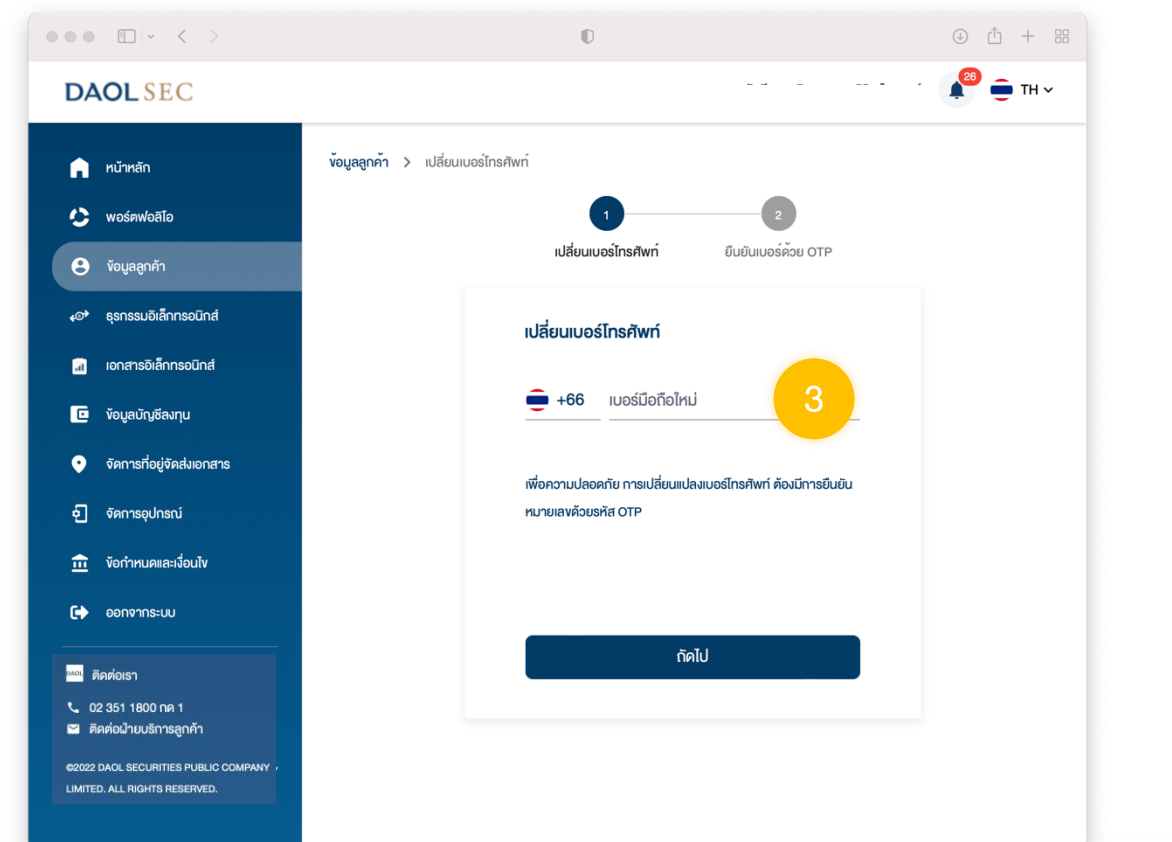

#### 4. ยืนยันหมายเลงโทรศัพท์ด้วย OTP

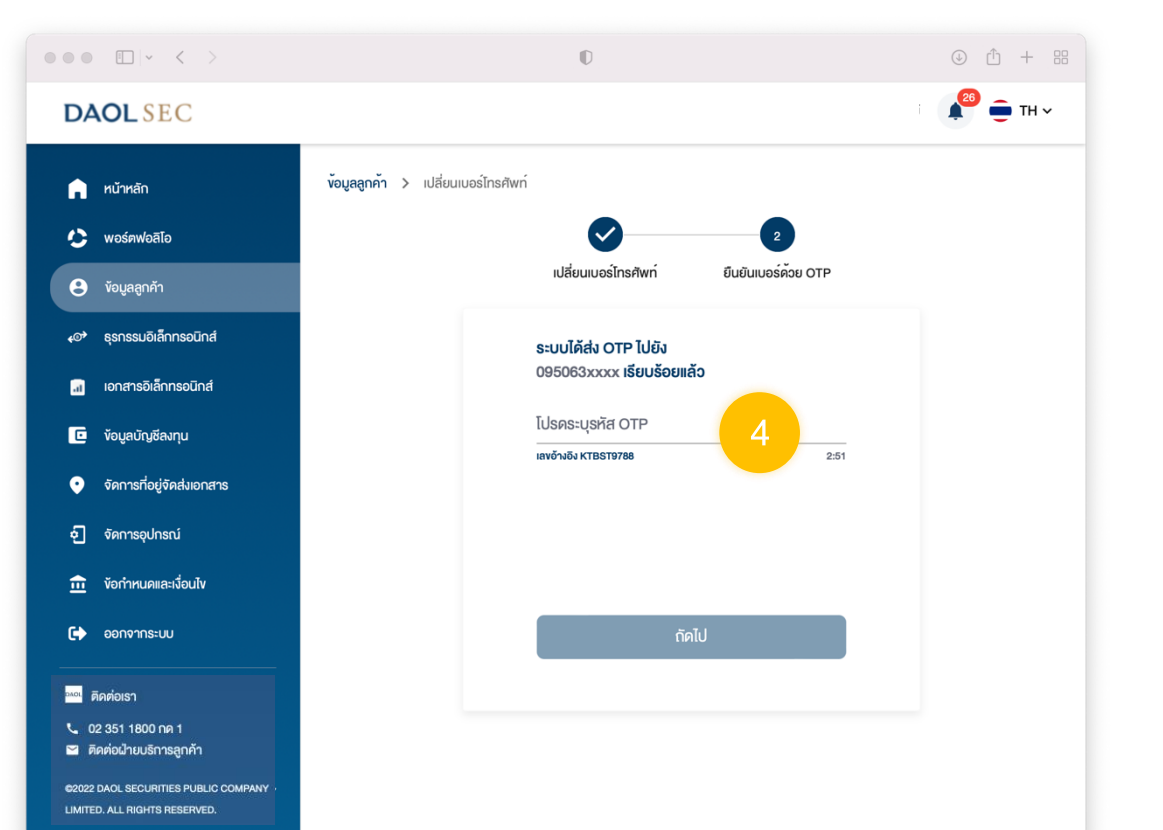

## **DAOL**SEC

### 5. เมื่อการยืนยันสำเร็จ ระบบจะแสดงกล่องข้อความ กด ปุ่ม "ตกลง" เพื่อปิดกล่องข้อความ

| <br>• < >                                                                                                    | 0                                                                                               | ٩ | Û | + 8 |
|----------------------------------------------------------------------------------------------------|-------------------------------------------------------------------------------------------------|---|---|-----|
|                                                                                                    |                                                                                                 |   |   |     |
| <b>tbst</b> SEC<br>หน้าหลัก<br>เพอร์กฟอติโอ<br>เพิลเครเปล็กกรอนิกส์<br>เอกสารอิเล็กกรอนิกส์<br>เอกสารอิเล็กกรอนิกส์<br>เจ็ญเฉบัญชีอมรุม<br>เจ็กการท่อยู่จัดประเภทสาร<br>อัดการก่อยู่จัดประเภทสาร<br>เจ็กการเม | งรับสถุงกรับ 2 - หรือของหม่อไขรสงค์<br>()<br>()<br>()<br>()<br>()<br>()<br>()<br>()<br>()<br>() |   |   |     |
|                                                                                                    |                                                                                                 |   |   |     |

## **DAOL**SEC

# การเปลี่ยนแปลงที่อยู่อีเมล

1. แถบเมนูด้านซ้าย กดเลือก "ข้อมูลลูกค้า"

2. กดเลือกปุ่ม 📝 ที่ช่องข้อมูลอีเมล

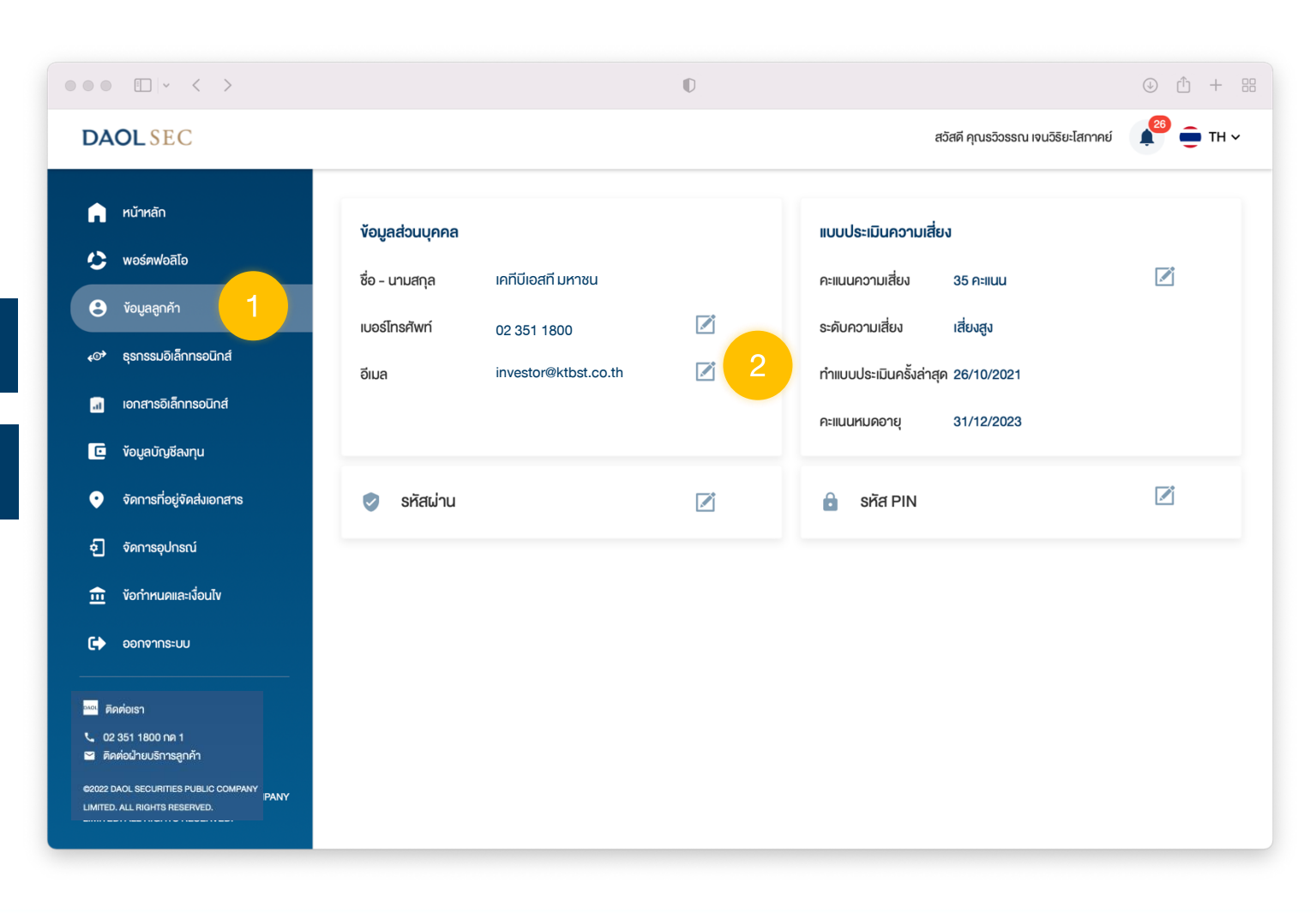

# DAOL SEC

#### 3. ระบุที่อยู่อีเมลใหม่ 2 ครั้ง

• ที่อยู่อีเมลที่ระบุจะต้องไม่ซ้ำกับฐานข้อมูลลูกค้าปัจจุบันในระบบ

กรณีระบบไม่อนุญาตให้ใช้อีเมล กรุณาติดต่อฝ่ายบริการลูกค้า 02 3511800 กด 1 เพื่อตรวจสอบ ข้อมูล

| ••• • • • •                                   |                                    | D               |                                    | ④ ① + 器  |
|-----------------------------------------------|------------------------------------|-----------------|------------------------------------|----------|
| DAOLSEC                                       |                                    |                 | สวัสดี คุณรวิวรรณ เจนวิริยะโสกาคย์ | 🍋 🖶 тн 🗸 |
| 🍙 หน้าหลัก                                    | <b>ข้อมูลลูกค</b> ่ำ > เปลี่ยนอีเม | Ja              |                                    |          |
| 🏷 พอร์ตฟอลิโอ                                 |                                    |                 |                                    |          |
| 🕃 ข้อมูลลูกค้า                                |                                    | เปลี่ยนอีเมล    |                                    |          |
| <o> <li>รุรกรรมอิเล็กทรอนิกส์</li> </o>       |                                    | อีเมลใหม่       |                                    |          |
| 🖬 เอกสารอิเล็กทรอนิกส์                        |                                    |                 | 3                                  |          |
| 🖸 ข้อมูลบัญชีลงทุน                            |                                    | ยืนยันอีเมลใหม่ |                                    |          |
| <ul> <li>จัดการที่อยู่จัดส่งเอกสาร</li> </ul> |                                    |                 |                                    |          |
| อ จัดการอุปกรณ์                               |                                    | ยืนยั           | iu                                 |          |
| ท้อกำหนดและเงื่อนไข                           |                                    |                 |                                    |          |
| 🕞 ออกจากระบบ                                  |                                    |                 |                                    |          |
| <sup>วมณ</sup> ์ ดีดต่อเรา                    |                                    |                 |                                    |          |
| 📞 02 351 1800 กด 1                            |                                    |                 |                                    |          |
| C2022 DAOL SECURITIES PUBLIC COMPANY /        |                                    |                 |                                    |          |

มี่อการบันทึกข้อมูลสำเร็จ ระบบจะแสดงกล่อง
 ข้อความ กดปุ่ม "ตกลง" เพื่อปิดกล่องข้อความ

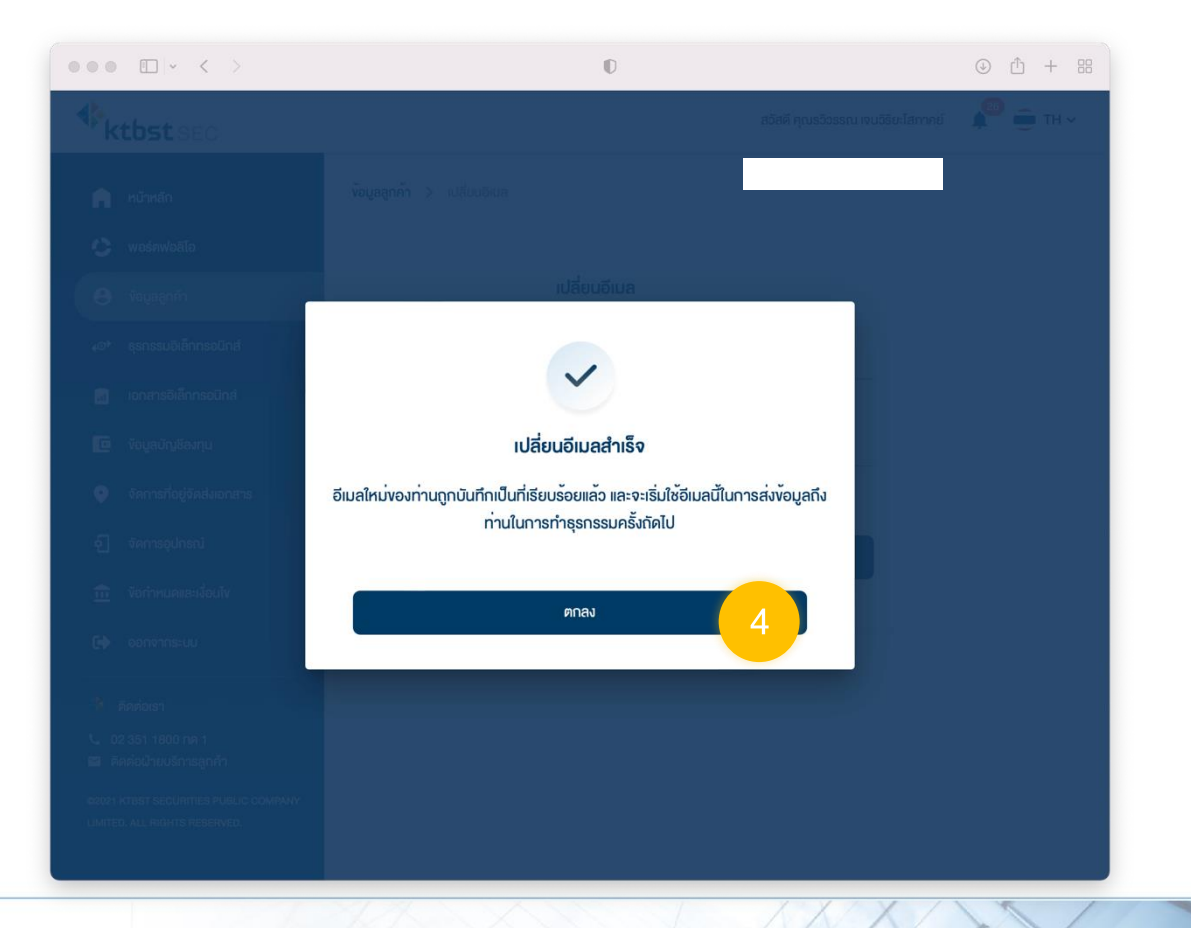